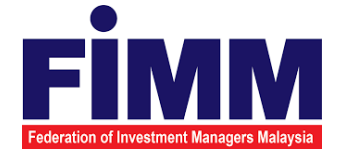

# **USER MANUAL**

# MODULE: CONSULTANT MANAGEMENT (NEW REGISTRATION) GROUP: CONSULTANT

| AGENCY NAME      | : | FEDERATION OF INVESTMENT MANAGERS<br>MALAYSIA (FIMM) |
|------------------|---|------------------------------------------------------|
| DOCUMENT DATE    | : | 24/04/2025                                           |
| DOCUMENT VERSION | : | 1.2                                                  |

| Federation of Investment Managers Malaysia | Project                                              | Reference          | File                 | Version | Date     | Page |
|--------------------------------------------|------------------------------------------------------|--------------------|----------------------|---------|----------|------|
|                                            | Federation of Investment<br>Managers Malaysia (FIMM) | ZANKO/FIMM/UM/V0.1 | User Manual Document | 1.0     | 24/03/25 | i    |

## **DOCUMENT DESCRIPTION**

This document is prepared to explain how to use the FCS system. This user manual explains the functions and step by step how to use the system completely to the users involved.

| <b>Document Information</b> |                                                                   |
|-----------------------------|-------------------------------------------------------------------|
| Project Name                | SUPPLY, DESIGN, DEVELOPMENT, INSTALLATION, TESTING, COMMISSIONING |
|                             | AND MAINTENANCE OF REGISTRATION SOFTWARE FOR FEDERATION OF        |
|                             | INVESTMENT MANAGERS MALAYSIA (FIMM)                               |
| Document Name               | User Manual                                                       |
| Document Reference No       | ZANKO/FIMM/UM/v0.1                                                |
| Property                    | Zanko Sdn Bhd                                                     |
| Document Date               | 24/03/2025                                                        |

| Final Production of Investment Manageres Malaysia | Project                                              | Reference          | File                 | Version | Date     | Page |
|---------------------------------------------------|------------------------------------------------------|--------------------|----------------------|---------|----------|------|
|                                                   | Federation of Investment<br>Managers Malaysia (FIMM) | ZANKO/FIMM/UM/V0.1 | User Manual Document | 1.0     | 24/03/25 | v    |

## **DOCUMENT CONTROL**

|            | Version History |                      |                                        |  |  |  |  |
|------------|-----------------|----------------------|----------------------------------------|--|--|--|--|
| Version No | Version Date    | Summary              | Writer                                 |  |  |  |  |
| 0.1        | 23/03/2025      | First draft document | Wan Arissa Insyirah binti<br>Wan Aniff |  |  |  |  |
| 1.0        | 24/03/2025      | Final Document       | Wan Arissa Insyirah binti<br>Wan Aniff |  |  |  |  |
| 1.1        | 08/04/2025      | Updated Document     | Johari Amzat                           |  |  |  |  |
| 1.2        | 24/04/2025      | Final Document       | Johari Amzat                           |  |  |  |  |

|                                            | Project                                              | Reference          | File                 | Version | Date     | Page |
|--------------------------------------------|------------------------------------------------------|--------------------|----------------------|---------|----------|------|
| Federation of Investment Managers Malaysia | Federation of Investment<br>Managers Malaysia (FIMM) | ZANKO/FIMM/UM/V0.1 | User Manual Document | 1.0     | 24/03/25 | vi   |

## LIST OF TABLES

| Table 1: Acronym Table           | vii  |
|----------------------------------|------|
| Table 2: Abbreviation Role Table | viii |

| Figure 1 August Angers Malaysia | Project                                              | Reference          | File                 | Version | Date     | Page |
|---------------------------------|------------------------------------------------------|--------------------|----------------------|---------|----------|------|
|                                 | Federation of Investment<br>Managers Malaysia (FIMM) | ZANKO/FIMM/UM/V0.1 | User Manual Document | 1.0     | 24/03/25 | vii  |

## ACRONYM

| ACRONYM | DESCRIPTION                                                 |
|---------|-------------------------------------------------------------|
| CAS     | Consultant Alert                                            |
| CEILLI  | Certificate Examination in Investment-Linked Life Insurance |

Table 1: Acronym Table

| <b>Finana</b>                              | Project                                              | Reference          | File                 | Version | Date     | Page |
|--------------------------------------------|------------------------------------------------------|--------------------|----------------------|---------|----------|------|
| Federation of Investment Managers Malaysia | Federation of Investment<br>Managers Malaysia (FIMM) | ZANKO/FIMM/UM/V0.1 | User Manual Document | 1.0     | 24/03/25 | viii |

## **ABBREVIATIONS ROLE**

| Abbreviation | Role                 | Descriptions                                                                  |
|--------------|----------------------|-------------------------------------------------------------------------------|
| SYS          | SYSTEM               | System generated transactions                                                 |
| C-CLRK       | Consultant Applicant | Consultant applicant during first account creation                            |
| C-CON        | Consultant           | Consultant role after becoming<br>a consultant either active or in-<br>active |
| C-APP        | Consultant Applicant | Consultant applicant once<br>submitted the application to<br>distributor      |

Table 2: Abbreviation Role Table

| FileName<br>Federation of Investment Managers Malaysia | Project                                              | Reference          | File                 | Version | Date     | Page |
|--------------------------------------------------------|------------------------------------------------------|--------------------|----------------------|---------|----------|------|
|                                                        | Federation of Investment<br>Managers Malaysia (FIMM) | ZANKO/FIMM/UM/V0.1 | User Manual Document | 1.0     | 24/03/25 | 9    |

### **CHAPTER I: INTRODUCTION**

The **FCS System User Manual** is designed to provide users with a comprehensive guide to effectively utilizing the **FCS system**. This manual serves as a reference document to help users understand the system's functionalities, features, and processes to ensure smooth operation and efficient task completion.

By following the instructions in this manual, users will be able to navigate the system with ease, perform necessary actions, and troubleshooting common issues. The manual is structured to accommodate both new and existing users, offering clear step-by-step guidance for system access and usage.

### Purpose

The purpose of this manual is to equip users with the essential knowledge required to maximize the benefits of the **FCS system**. It provides:

- A detailed overview of the system's functions and capabilities to help users understand its key features.
- Step-by-step instructions on accessing and operating the system efficiently.
- Guidelines on alternative modes of operation and contingencies in case of system issues or errors.
- Best practices and recommendations for optimal system use.

This manual ensures that users can confidently navigate the system while maintaining security, accuracy, and efficiency in their tasks.

### **Contact Information**

If users require further assistance or encounter any issues while using the **FCS system**, they can contact the **Federation of Investment Managers Malaysia (FIMM)** for support.

#### Support Contact Details:

- Email: itsupport@fimm.com.my
- Website: https://www.fimm.com.my

| rinana                                     | Project                                              | Reference          | File                 | Version | Date     | Page |
|--------------------------------------------|------------------------------------------------------|--------------------|----------------------|---------|----------|------|
| Federation of Investment Managers Malaysia | Federation of Investment<br>Managers Malaysia (FIMM) | ZANKO/FIMM/UM/V0.1 | User Manual Document | 1.0     | 24/03/25 | 10   |

## **CHAPTER II: GENERAL INSTRUCTION TO USE THIS** MANUAL

**Reminder:** Please read this section for a better understanding of the user manual.

There are three different categories in the Consultant Module:

| No | Type of consultant      | Steps                                      | Required Documents                      |
|----|-------------------------|--------------------------------------------|-----------------------------------------|
| 1  | Never registered with   | Registration                               |                                         |
|    | FIMM or inactive before |                                            | 1. Coloured passport photo              |
|    | April 2022 <sup>1</sup> | 1. Liaise with your preferred distrib      | tor (follow the Registration            |
|    |                         | before registering in the FCS.             | Manual's resolution                     |
|    | (Group A)               | 2. Register as a New Consultant by         | quidelines).                            |
|    | ,                       | following Chapter III. Section F in        | this 2. Coloured NRIC / Active          |
|    |                         | document.                                  | Passport (front & back).                |
|    |                         | 3. Once you submitted your applica         | tion, 3. Relevant supporting            |
|    |                         | vour preferred distributor will do         | their documents. e.g., SPM.             |
|    |                         | review and approval process. An            | / Diploma, etc.                         |
|    |                         | inquiry please liaise with them.           | • •                                     |
|    |                         | 4. Once approved, you will receive         |                                         |
|    |                         | confirmation email for Examination         | on                                      |
|    |                         | date as stated in Chapter III, Sect        | on F,                                   |
|    |                         | Item 38 – Examination.                     |                                         |
|    |                         | 5. Should you fail your exam and yo        | u                                       |
|    |                         | have a valid proof/ reason, you m          | ay                                      |
|    |                         | choose to Appeal your exam resu            | llt as                                  |
|    |                         | stated in Chapter III, Section O –         | Appeal                                  |
|    |                         | Exam Result <sup>2</sup>                   |                                         |
|    |                         | 6. Should you unable to sit for your       | exam                                    |
|    |                         | and you have a valid proof/ reaso          | n, you                                  |
|    |                         | may choose to Appeal your exam             | fee                                     |
|    |                         | waiver as stated in Chapter III, Se        | ction                                   |
|    |                         | P – Appeal Exam Fee Waiver <sup>3</sup>    |                                         |
|    |                         | 7. Once you have become FIMM Act           | ive                                     |
|    |                         | consultant and intend to vary you          | ir 🛛                                    |
|    |                         | license, please follow Chapter III,        | lan l                                   |
|    |                         | Section U – variation of Registrat         | ion                                     |
|    |                         |                                            |                                         |
|    |                         | Section for Group A:                       |                                         |
|    |                         | Chapter Section Item                       | ——————————————————————————————————————— |
|    |                         | III F Registration                         |                                         |
|    |                         | III F (Item Evamination                    | ——————————————————————————————————————— |
|    |                         |                                            |                                         |
|    |                         | III O Appeal for Ex                        | am                                      |
|    |                         | Result                                     |                                         |
|    |                         | III P Appeal for Ex                        | am                                      |
|    |                         | Fee Waiver                                 |                                         |
| 2  | Inactive consultants    | 1. Account Activation                      |                                         |
| -  | (from April 2022        | 1. Liaise with your preferred distribution | tor 1. Coloured passport photo          |
|    | onwards)⁴               | before registering in the FCS.             | (follow the Registration                |
|    | ,                       | 2. Activate your account by followir       | q Manual's resolution                   |
|    | (Group B)               | Chapter III, Section A.                    | guidelines).                            |
|    |                         | 3. If you need to change your regist       | ered                                    |
|    |                         | email, follow Chapter III, Section         | 3.                                      |
|    |                         |                                            |                                         |
|    |                         |                                            |                                         |
|    |                         |                                            |                                         |
|    |                         | 2. Registration                            |                                         |

<sup>&</sup>lt;sup>1</sup> All inactive consultants before April-2022 are considered as new applicant.
<sup>2</sup> Subject to distributor and FIMM approval. Additional costs may apply.
<sup>3</sup> Subject to distributor and FIMM approval. Additional costs may apply.
<sup>4</sup> All inactive consultants before April-2022 are considered as new applicant.

|                                 | Project                                              | Reference                                                                                                    | File                                                                                                    | Version                                                                                             | Date                                                                                                    | Page                                                                     |
|---------------------------------|------------------------------------------------------|----------------------------------------------------------------------------------------------------|----------------------------------------------------------------------------------------------------|----------------------------------------------------------------------------------------------------|----------------------------------------------------------------------------------------------------|--------------------------------------------------------------------------|
| Federation of Investment Manage | Federation of Investment<br>Managers Malaysia (FIMM) | ZANKO/FIMM/UM/V0.1                                                                                                    | User Manual Document                                                                                         | 1.0                                                                                                 | 24/03/25                                                                                                    | 11                                                                       |
|                                 |                                                      | <ol> <li>Liaise with your preferred distributor<br/>before registering in the FCS.</li> <li>Register as a New Consultant by<br/>following Chapter III, Section F in this<br/>document.</li> <li>Once you submitted your application,<br/>your preferred distributor will do their<br/>review and approval process. Any<br/>inquiry please liaise with them.</li> <li>Once you have become FIMM Active<br/>consultant and intend to vary your<br/>license, please follow Chapter III,<br/>Section U – Variation of Registration</li> <li>Section for Group B:</li> <li>Chapter Section Item<br/>III A Account<br/>Activation</li> </ol> |                                                                                                    | 1. Cold<br>(foll<br>guid<br>2. Cold<br>Pass<br>3. Rele<br>doct<br>Dipl                              | oured passp<br>ow the resol<br>lelines provi<br>oured NRIC /<br>sport (front -<br>vant suppo<br>uments, e.g.<br>oma, etc. | ort photo<br>lution<br>ided).<br>/ Active<br>& back).<br>rting<br>, SPM, |
|                                 |                                                      | III F<br>III U<br>III V                                                                                                    | Registration<br>Variation of<br>Registration<br>CPD submission                                               |                                                                                                    |                                                                                                    |                                                                          |
| 3                               | Active consultants<br>(Group C)                      | <ol> <li>Account Activate</li> <li>Activate yo<br/>Chapter III,</li> <li>If you need<br/>email, follo</li> <li>Once logge<br/>details as p</li> <li>If intend to<br/>follow Chap<br/>of Registra</li> <li>For CPD su<br/>Section V –</li> <li>For Renewa<br/>III, Section</li> </ol>                                                                                                    | 1. Cold<br>(folla<br>guid<br>2. Cold<br>(fror<br>3. Rele<br>doct                                             | oured passp<br>ow the resol<br>lelines provi<br>our NRIC/ Ac<br>t & back)<br>evant suppo<br>uments. | ort photo<br>lution<br>ided).<br>ttive Passport<br>rting                                                                  |                                                                          |
|                                 |                                                      | Section for Group C:<br>Chapter Section<br>III A<br>III R<br>III U<br>III V                                                                                                    | on Item<br>Account<br>Activation<br>Profile<br>Maintenance<br>Variation of<br>Registration<br>CPD submission |                                                                                                    |                                                                                                    |                                                                          |

The Consultant Management Module is responsible for handling the registration, profile maintenance, compliance, and operational processes for consultants within the FIMM Registration System. This module ensures that consultants meet regulatory requirements, maintain compliance, and manage their professional status efficiently.

Sub-Modules of the Consultant Management Module:

- 1. First Time Login Guides for Group B & C in setting up their accounts.
- 2. **Registration** Facilitates the registration of new consultants (Group A), including identity verification and document submission.
- 3. **Appeal for Exam Result** Provides a process for consultants to appeal their examination results.

| rinana                                     | Project                                              | Reference          | File                 | Version | Date     | Page |
|--------------------------------------------|------------------------------------------------------|--------------------|----------------------|---------|----------|------|
| Federation of Investment Managers Malaysia | Federation of Investment<br>Managers Malaysia (FIMM) | ZANKO/FIMM/UM/V0.1 | User Manual Document | 1.0     | 24/03/25 | 12   |

- 4. Appeal for Fee Waiver Enables consultants to request a waiver for specific fees.
- 5. **Profile Maintenance** Enables consultants to manage and update their personal and professional details.
- 6. Variation of Registration Allows consultants to modify their registration details or update their associated distributor.
- CPD Consultant to attend training and obtain CPD points for their Renewal and Reregistration.
- 8. **Renewal** Manages the annual renewal process for consultants, including compliance checks.
- 9. **Appeal for Revocation** Facilitates the appeal process for consultants whose registrations have been revoked.
- 10. Forget Password Provides a password recovery process for consultants.

### System access

The FCS system application is accessible only to registered users. Each user must use a unique User ID and password to log in securely. To access the system, users must navigate to the **main login page** (<u>https://fcs.fimm.com.my</u>) and enter their credentials.

Users from **Group A** will need to create a new account from the main login page (Chapter III, Section F Registration). Users from **Group B and C** will be required to activate their account (Chapter III, Section A Account Activation).

For security reasons:

- 1. Users should keep their login credentials confidential.
- 2. Passwords should be changed periodically to enhance security.
- 3. In case of forgotten credentials, users can use the **"Forgot Password?"** option to reset their password.

### Steps to Open the FCS System Website:

- 1. Launch your web browser (Google Chrome, Mozilla Firefox, Microsoft Edge, etc.)
- 2. Enter the FCS System URL in the address bar and press Enter.

| <b>FIRARA</b>                              | Project                                              | Reference          | File                 | Version | Date     | Page |
|--------------------------------------------|------------------------------------------------------|--------------------|----------------------|---------|----------|------|
| Federation of Investment Managers Malaysia | Federation of Investment<br>Managers Malaysia (FIMM) | ZANKO/FIMM/UM/V0.1 | User Manual Document | 1.0     | 24/03/25 | 13   |

- 3. The login page will appear, allowing users to enter their credentials.
- 4. For consultant please login using NRIC (without "- ") / Active Passport

#### Log in Access the Login Page

For those in <u>Group B & C (Existing Consultant)</u> and have activated their account please login as define in this section. If you have not activate your account, please do so by following the instructions provided in **Section A – First Time Login** (For Existing Consultant – active and inactive status).

- 1. For **Group A**, please follow provide guidelines as outline in this section.
  - a. On the homepage, locate the 'Log in' button and click it.
  - In the User ID field, enter your registered NRIC / Active Passport number without " - ".

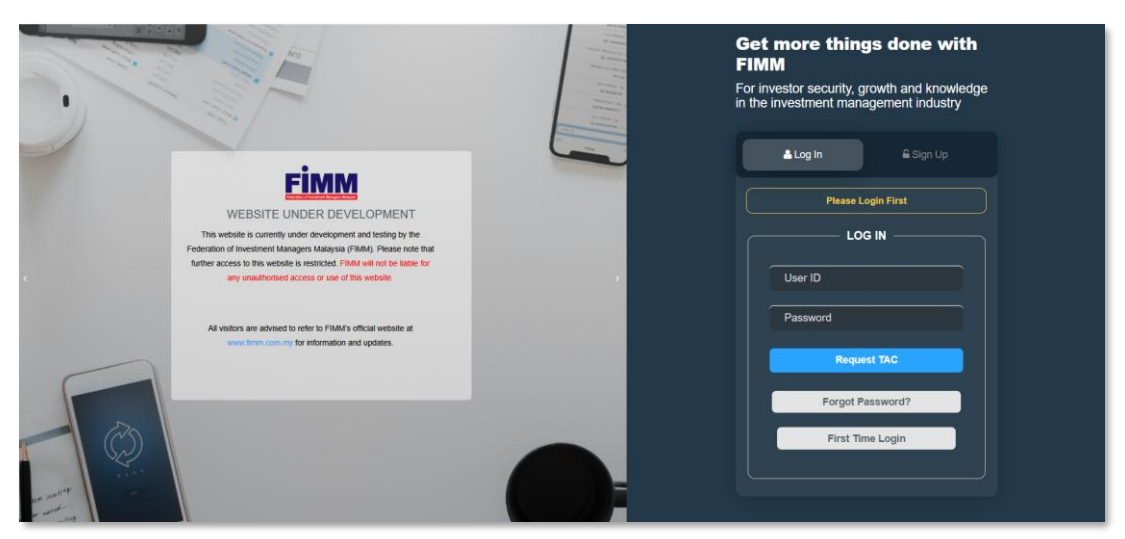

c. In the **Password** field, enter your **password**.

Figure 1: FCS Homepage Display

#### 2. Enter Your Credentials

- a. System will show sign in page; User need to insert these items:
  - i. User ID
  - ii. Password
  - iii. TAC (for 2FA)

| <b>Finana</b>                              | Project                                              | Reference          | File                 | Version | Date     | Page |
|--------------------------------------------|------------------------------------------------------|--------------------|----------------------|---------|----------|------|
| Federation of Investment Managers Malaysia | Federation of Investment<br>Managers Malaysia (FIMM) | ZANKO/FIMM/UM/V0.1 | User Manual Document | 1.0     | 24/03/25 | 14   |

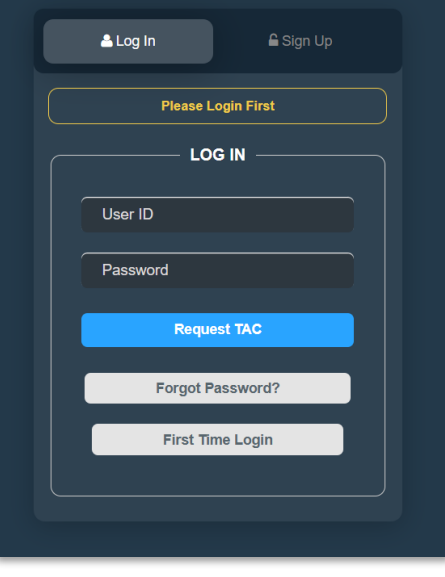

Figure 2: Log in Display

- 3. Successful Login Login
  - a. Click

button to login to the system.

| <b>Finana</b>                              | Project                                              | Reference          | File                 | Version | Date     | Page |
|--------------------------------------------|------------------------------------------------------|--------------------|----------------------|---------|----------|------|
| Federation of Investment Managers Malaysia | Federation of Investment<br>Managers Malaysia (FIMM) | ZANKO/FIMM/UM/V0.1 | User Manual Document | 1.0     | 24/03/25 | 15   |

### **New Registration**

This section for **Group A**, please follow the guidelines provided in Chapter II for better explanation.

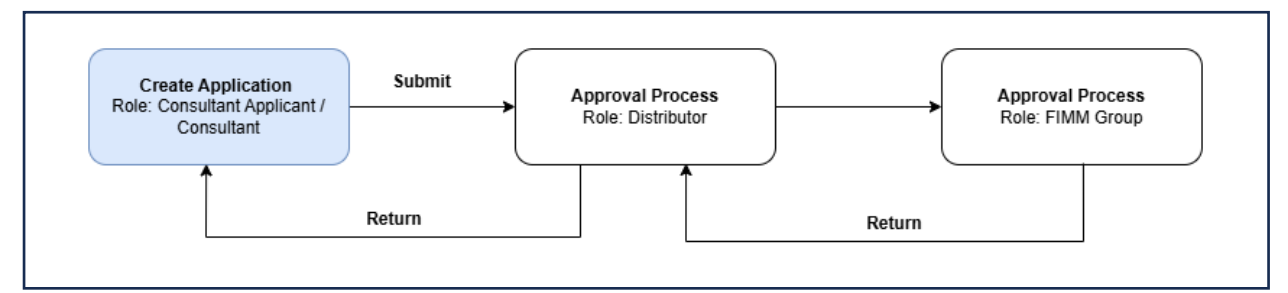

Figure 3: New Registration Process Flow

Sign Up

button and click it. The

1. On the homepage, locate the 'Sign Up' system will display the user type.

|                    | ≜ Log In 🔒 Sign Up          |
|--------------------|-----------------------------|
|                    | Please Login First          |
|                    | SIGN UP                     |
|                    | Distributor -               |
|                    | USER TYPE                   |
| Click 'Consultant' | Consultant                  |
|                    | Distributor                 |
|                    | Exam Site Coordinator (ESC) |
|                    | Training Provider           |
|                    | Non-Member Fund Provider    |

Figure 4: User Type Display

- 2. User need to choose 'Consultant'.
- 3. Enter NRIC Number for Malaysian.

| <b>Einana</b>                              | Project                                              | Reference          | File                 | Version | Date     | Page |
|--------------------------------------------|------------------------------------------------------|--------------------|----------------------|---------|----------|------|
| Federation of Investment Managers Malaysia | Federation of Investment<br>Managers Malaysia (FIMM) | ZANKO/FIMM/UM/V0.1 | User Manual Document | 1.0     | 24/03/25 | 16   |

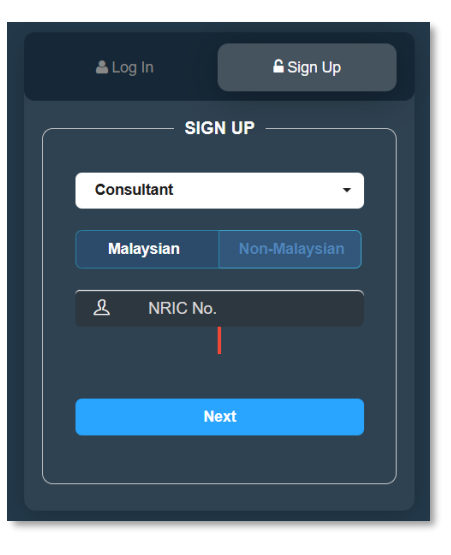

Figure 5: Malaysian Sign Up Display

4. Enter Passport Number and Passport Expiry Date for Non-Malaysian.

|              | 🚨 Lo | g In     | <b>≙</b> Sign Ug | þ |
|--------------|------|----------|------------------|---|
|              |      | Sigi     | N UP             |   |
|              | Cons | ultant   |                  | • |
|              |      |          | Non-Malaysia     | n |
|              | প্র  | Passport | Number           |   |
|              |      |          |                  |   |
|              | Ê    | dd/mm/y  | ууу              |   |
| Click 'Next' |      | N        | ext              |   |
|              |      |          |                  |   |
|              |      |          |                  |   |

Figure 6: Non-Malaysian Sign Up Display

- 5. Click Next
- 6. The system will display the Account Information Page, user need to insert these items:
  - a. Email
  - b. Password

| <b>Finana</b>                              | Project                                              | Reference          | File                 | Version | Date     | Page |
|--------------------------------------------|------------------------------------------------------|--------------------|----------------------|---------|----------|------|
| Federation of Investment Managers Malaysia | Federation of Investment<br>Managers Malaysia (FIMM) | ZANKO/FIMM/UM/V0.1 | User Manual Document | 1.0     | 24/03/25 | 17   |

- c. Confirm Password
- d. Checkbox "I agree to FIMM's Privacy Notice"

|               | ≜ Log In 🕒 Sign Up                                      |
|---------------|---------------------------------------------------------|
|               | Account Information                                     |
|               | Email                                                   |
|               | A Password 👁                                            |
|               | Lowercase     Number (0-9)     At least 8 Character     |
|               | Confirm Password                                        |
| Tick Checkbox | Matching Password      I agree to FIMM's Privacy Notice |
|               | Submit                                                  |
|               | Back                                                    |
|               |                                                         |

Figure 7: Account Information Display

- 7. Tick the FIMM's Privacy Notice agreement checkbox.
- 8. Click Back, the system will display the Sign-Up Page.
- 9. Click submit, the user will be redirected to the Log In page with the verification email link message above.

| rinana                                     | Project                                              | Reference                                                                                                    | File                                                                                                    | Version | Date     | Page |
|--------------------------------------------|------------------------------------------------------|----------------------------------------------------------------------------------------------------|----------------------------------------------------------------------------------------------------|---------|----------|------|
| Federation of Investment Managers Malaysia | Federation of Investment<br>Managers Malaysia (FIMM) | ZANKO/FIMM/UM/V0.1                                                                                                    | User Manual Document                                                                                                    | 1.0     | 24/03/25 | 18   |
|                                            |                                                      | Log In<br>A verification<br>battestf@yopmail.c<br>get started. Kindly ch<br>if you do not receive<br>received the e<br>registration | Sign Up<br>link has been sent to<br>om. Please click the link to<br>eck your junk/spam mailbox<br>the email. If you still haven't<br>mail, please contact<br>m@fimm.com.my. |         |          |      |

Figure 8: Log In Page With Verification Email Link Message

Login Forgot Password? First Time Login

10. User need to check their email and click the Verification Link button.

Password

|                           | Activation Email On Fimm Registration |
|---------------------------|---------------------------------------|
|                           |                                       |
|                           |                                       |
|                           | Hello                                 |
|                           | Active Your Account                   |
| Click "Verification Link' | Verification Link                     |
|                           |                                       |
|                           | https://fcs-stg.fimm.com.my/          |
|                           |                                       |

Figure 9: Verification Email

11. System will display the Log In page with Your Account Had Been Activated message.

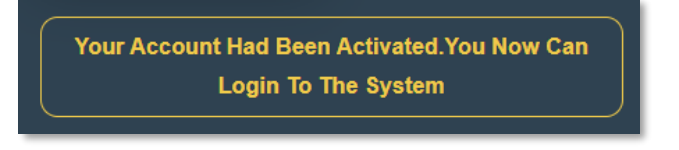

Figure 10: Activated Account Message

| rinana                                     | Project                                              | Reference          | File                 | Version | Date     | Page |
|--------------------------------------------|------------------------------------------------------|--------------------|----------------------|---------|----------|------|
| Federation of Investment Managers Malaysia | Federation of Investment<br>Managers Malaysia (FIMM) | ZANKO/FIMM/UM/V0.1 | User Manual Document | 1.0     | 24/03/25 | 19   |

12. User now can Log In by inserting registered NRIC / Passport number as the User ID and the password.

| 13. Click |            | Login |           |                                         |                               |
|-----------|------------|-------|-----------|-----------------------------------------|-------------------------------|
|           |            |       |           |                                         |                               |
|           |            |       |           |                                         | _                             |
|           |            |       |           | 🐣 Log In                                | 🔓 Sign Up                     |
|           |            |       | Y         | our Account Had Been Ac<br>Login To The | tivated.You Now Can<br>System |
|           |            |       | $\square$ |                                         | N                             |
|           |            |       |           | 950303323456                            |                               |
|           |            |       |           |                                         |                               |
| Cli       | ck 'Login' |       | ┶┝        | Login                                   |                               |
|           |            |       |           | Forgot Pass                             | word?                         |
|           |            |       |           | First Time L                            | _ogin                         |
|           |            |       |           |                                         |                               |
|           |            |       |           |                                         |                               |

Figure 11: Login Page

14. System will display Profile Page.

|                            |   | NRIC No                         |                      |
|----------------------------|---|---------------------------------|----------------------|
|                            |   | 950303323456                    |                      |
|                            |   | Email                           |                      |
|                            |   | battestl@yopmail.com            |                      |
|                            |   | Name (as per NRIC / Passport) * |                      |
| Choose File No file chosen | 0 | Phone Number * +60              |                      |
|                            |   | Request TAC                     | <br>Click 'Request 7 |
|                            |   |                                 |                      |

Figure 12: Profile Page

| rinana                                     | Project                                              | Reference          | File                 | Version | Date     | Page |
|--------------------------------------------|------------------------------------------------------|--------------------|----------------------|---------|----------|------|
| Federation of Investment Managers Malaysia | Federation of Investment<br>Managers Malaysia (FIMM) | ZANKO/FIMM/UM/V0.1 | User Manual Document | 1.0     | 24/03/25 | 20   |

- 15. User need to insert the following item:
  - a. Profile Image
  - b. NRIC / Passport No (Automated Display Field)
  - c. Email (Automated Display Field)
  - d. Name (as per NRIC / Passport)
  - e. Phone Number
- 16. To save the information user need to request for TAC code by clicking

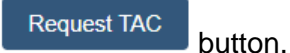

- 17. TAC will be sent to user through message.
- 18. Once user got the TAC, insert the TAC number. Then click

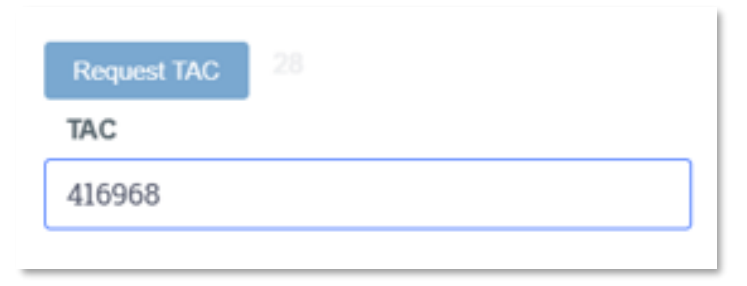

Figure 13: Request TAC Inserted Display

19. If user inserted the wrong TAC number, the system will display an error message.

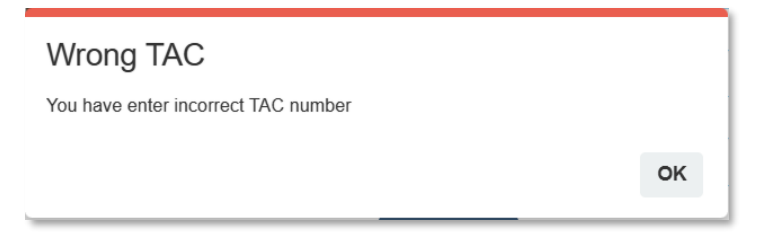

Figure 14: Wrong TAC Error Message

20. If user did not insert profile picture, the system will display an error message.

| Cinana                                     | Project                                              | Reference          | File                 | Version | Date     | Page |
|--------------------------------------------|------------------------------------------------------|--------------------|----------------------|---------|----------|------|
| Federation of Investment Managers Malaysia | Federation of Investment<br>Managers Malaysia (FIMM) | ZANKO/FIMM/UM/V0.1 | User Manual Document | 1.0     | 24/03/25 | 21   |
|                                            |                                                      |                    |                      |         |          |      |
|                                            | TAC                                                  |                    |                      |         |          |      |
|                                            | Please Inse                                          | rt Profile Picture |                      |         |          |      |
|                                            |                                                      |                    | OF                   | < _     |          |      |

Figure 15: Error Message

21. After clicking save button, system will display the registration section.

| Consultant Registration                    |                       |              |               |                |  |
|--------------------------------------------|-----------------------|--------------|---------------|----------------|--|
| <b>FIMM</b> > Consultant Management > Cons | sultant Registration  |              |               |                |  |
|                                            |                       |              |               |                |  |
|                                            |                       |              |               |                |  |
| 1 Profile Details                          | Personal Deta         | ils          |               |                |  |
| 2 Academic Qualifications                  | Name (As Per<br>NRIC) | NUR BATRISYI | A BINTI AZMIE |                |  |
| 3 Scheme Selection                         | NRIC No               | 950303323456 |               | Upload your ID |  |
| 4 Type of Registration                     | Race                  | Choose       | Nationality   | Malaysian      |  |
| 5 Screening                                | Date of Birth         | 03/03/1995   | Age           | 30             |  |
| 6 Others                                   | Gender                | Choose       |               |                |  |

Figure 16: Consultant Registration Section

#### 22. User need to complete **Profile Details section** by inserting following items:

#### a. Malaysian

- i. Name (Automated Display Field)
- ii. NRIC No (Not Updatable)
- iii. Date Of Birth (Not Updatable)
- iv. Race
- v. Nationality (Automated Display Field)
- vi. Date of Birth (Auto populate based on NRIC)
- vii. Age (Automated Display Field)
- viii. Gender
- ix. Address
- x. Postcode
- xi. City (Auto populate based on Postcode)

| rinana                                     | Project                                              | Reference          | File                 | Version | Date     | Page |
|--------------------------------------------|------------------------------------------------------|--------------------|----------------------|---------|----------|------|
| Federation of Investment Managers Malaysia | Federation of Investment<br>Managers Malaysia (FIMM) | ZANKO/FIMM/UM/V0.1 | User Manual Document | 1.0     | 24/03/25 | 22   |

- xii. State (Auto populate based on Postcode)
- xiii. Phone Number (Auto populate and not updatable)
- xiv. Alternate Phone Number
- xv. Email Address (Auto populate and not updatable)

| 1 | Profile Details         | Personal Details   |                 |                           |                |            |
|---|-------------------------|--------------------|-----------------|---------------------------|----------------|------------|
| 2 | Academic Qualifications | Name (As Per NRIC) | NORFADZILAH BI  | NTI MOHD RADZI            |                |            |
| 3 | Scheme Selection        | NRIC No            | 990909099005    |                           | Upload your ID |            |
| 4 | Type of Registration    | Race               | Choose          | Nationality               | Malaysian      |            |
| 5 | Screening               | Date of Birth      | 09-SEP-1999     | Age                       | 25             | <u> In</u> |
| 6 | Others                  | Gender             | Choose          |                           |                |            |
|   |                         | Address            |                 |                           |                |            |
|   |                         |                    |                 |                           |                |            |
|   |                         |                    |                 |                           |                |            |
|   |                         | Postcode           |                 | City Choos                | e              |            |
|   |                         | State              | Choose          |                           |                |            |
|   |                         | Phone Number       | +60142656821    | Alternate Phone<br>Number |                |            |
|   |                         | Email Address      | fadzilahum@vopm | all.com                   |                |            |

Figure 17: Profile Details section - Malaysian

#### b. Non - Malaysian

- i. Name (Automated Display Field)
- ii. Passport No (Auto populate and not updatable)
- iii. Race
- iv. Nationality (Automated Display Field)
- v. Passport Expiry Date (Automated Display Field)
- vi. Working Permit Expiry
- vii. Date of Birth
- viii. Age (System auto calculate based on DOB and current year, month, and date)
- ix. Gender
- x. Address
- xi. Postcode
- xii. City (Auto populate based on Postcode)

| <b>Finana</b>                              | Project                                              | Reference          | File                 | Version | Date     | Page |
|--------------------------------------------|------------------------------------------------------|--------------------|----------------------|---------|----------|------|
| Federation of Investment Managers Malaysia | Federation of Investment<br>Managers Malaysia (FIMM) | ZANKO/FIMM/UM/V0.1 | User Manual Document | 1.0     | 24/03/25 | 23   |

- xiii. State (Auto populate based on Postcode)
- xiv. Phone Number (Auto populate and not updatable)
- xv. Alternate Phone Number
- xvi. Email Address (Auto populate and not updatable)

| 1 | Profile Details         |                    |               |       |                           |               |          |
|---|-------------------------|--------------------|---------------|-------|---------------------------|---------------|----------|
| T |                         | Personal Details   |               |       |                           |               |          |
| 2 | Academic Qualifications | Name (As Per NRIC) | JAMES LEE HAN | N     |                           |               |          |
| 3 | Scheme Selection        | Passport No        | F98765432     |       | Uplo                      | oad your ID   |          |
| 4 | Type of Registration    | Race               | Choose        |       | Nationality               | Non-Malaysian | <b>S</b> |
| 5 | Screening               | Passport Expiry    | 09-MAY-2029   |       | Working Permit Expiry     | DDYYYY        |          |
| 6 | Others                  | Date of Birth      | DDYYYY        |       | Age                       | 0             |          |
|   |                         | Gender             | Choose        |       |                           |               |          |
|   |                         | Address            |               |       |                           |               |          |
|   |                         |                    |               |       |                           |               |          |
|   |                         |                    |               |       |                           |               |          |
|   |                         | Postcode           |               |       | City Choose               |               |          |
|   |                         | State              | Choose        |       |                           |               |          |
|   |                         | Phone Number       | +60142656821  |       | Alternate Phone<br>Number |               |          |
|   |                         | Email Address      | jamesleeum@yo | pmail | .com                      |               |          |
|   |                         |                    |               |       |                           |               | Next >>  |

Figure 18: Profile Details section - non-Malaysian

23. For verification purposes, user need to upload their ID by clicking

#### Upload your ID

24. System will display Upload ID page. User need to insert following items:

#### a. Malaysian

- i. Front NRIC coloured photo by following guidelines requirement.
- ii. Back NRIC coloured photo by following guidelines requirement.
- iii. Selfie with NRIC while holding NRIC and do not cover your face.

|                                            | Project                                              | Reference          | File                 | Version | Date     | Page |
|--------------------------------------------|------------------------------------------------------|--------------------|----------------------|---------|----------|------|
| Federation of Investment Managers Malaysia | Federation of Investment<br>Managers Malaysia (FIMM) | ZANKO/FIMM/UM/V0.1 | User Manual Document | 1.0     | 24/03/25 | 24   |

| Upload                                | ×                |
|---------------------------------------|------------------|
| Upload Front NRIC*                    | Click to entarge |
| Back NRIC* Choose File NO FILE CHOSEN |                  |
| Snap Selfie with NRIC*                |                  |
|                                       | Upload Cancel    |

Figure 19: Upload ID Display (Malaysian)

### b. Non - Malaysian

- i. Passport Details
- ii. Working Permit
- iii. Selfie with Passport

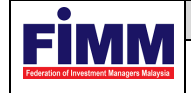

| Project                                              | Reference          | File                 | Version | Date     | Page |
|------------------------------------------------------|--------------------|----------------------|---------|----------|------|
| Federation of Investment<br>Managers Malaysia (FIMM) | ZANKO/FIMM/UM/V0.1 | User Manual Document | 1.0     | 24/03/25 | 25   |

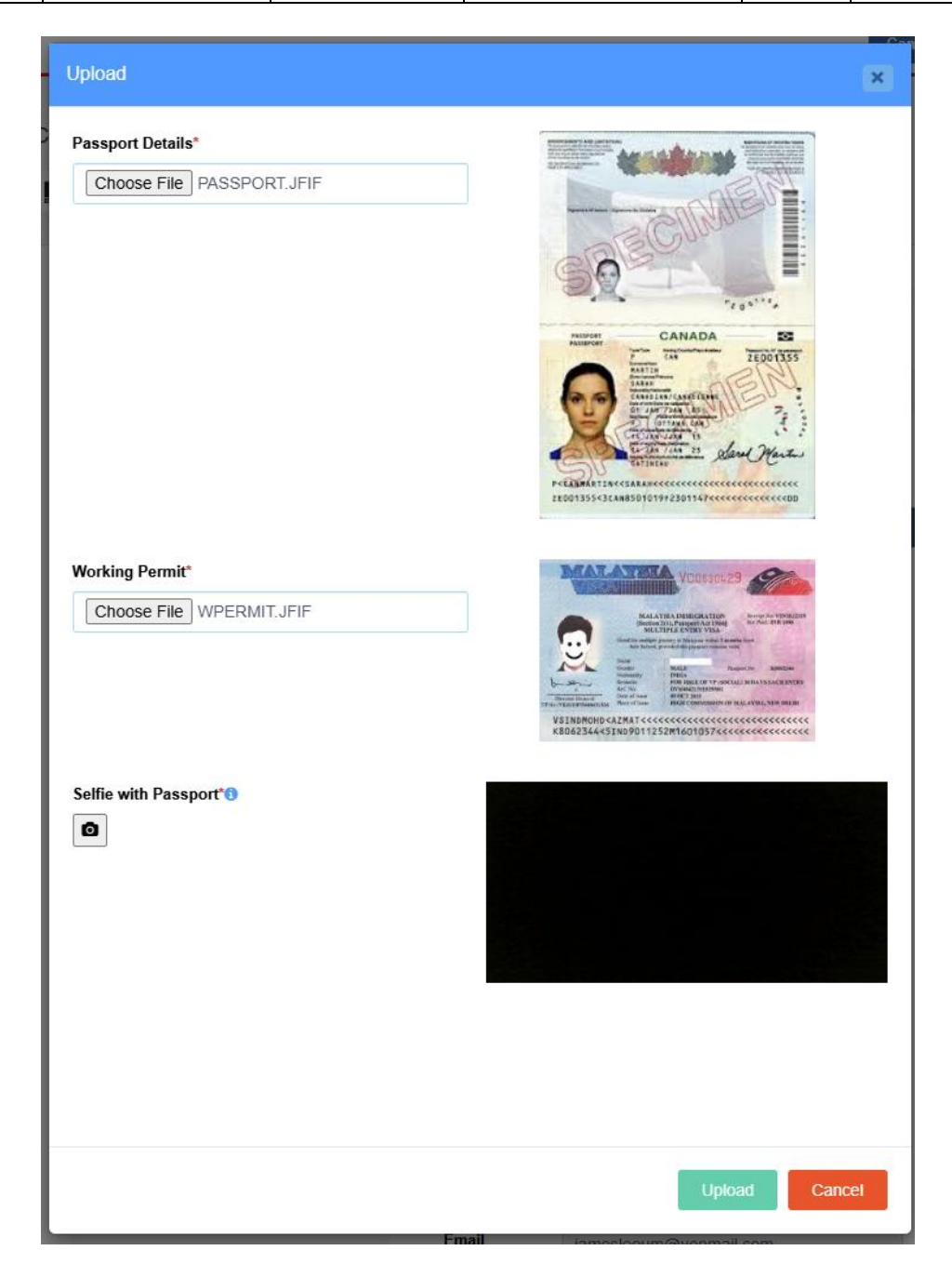

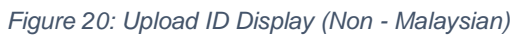

25. Once user inserted all the items, the images will be display.

| <b>Einana</b>                              | Project                                              | Reference          | File                 | Version | Date     | Page |
|--------------------------------------------|------------------------------------------------------|--------------------|----------------------|---------|----------|------|
| Federation of Investment Managers Malaysia | Federation of Investment<br>Managers Malaysia (FIMM) | ZANKO/FIMM/UM/V0.1 | User Manual Document | 1.0     | 24/03/25 | 26   |

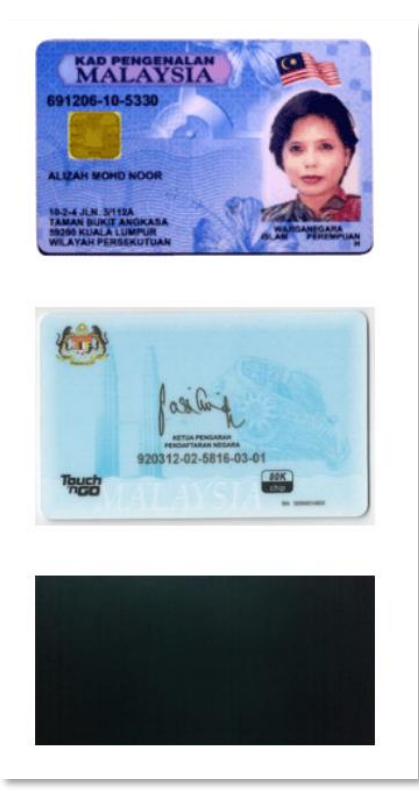

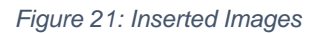

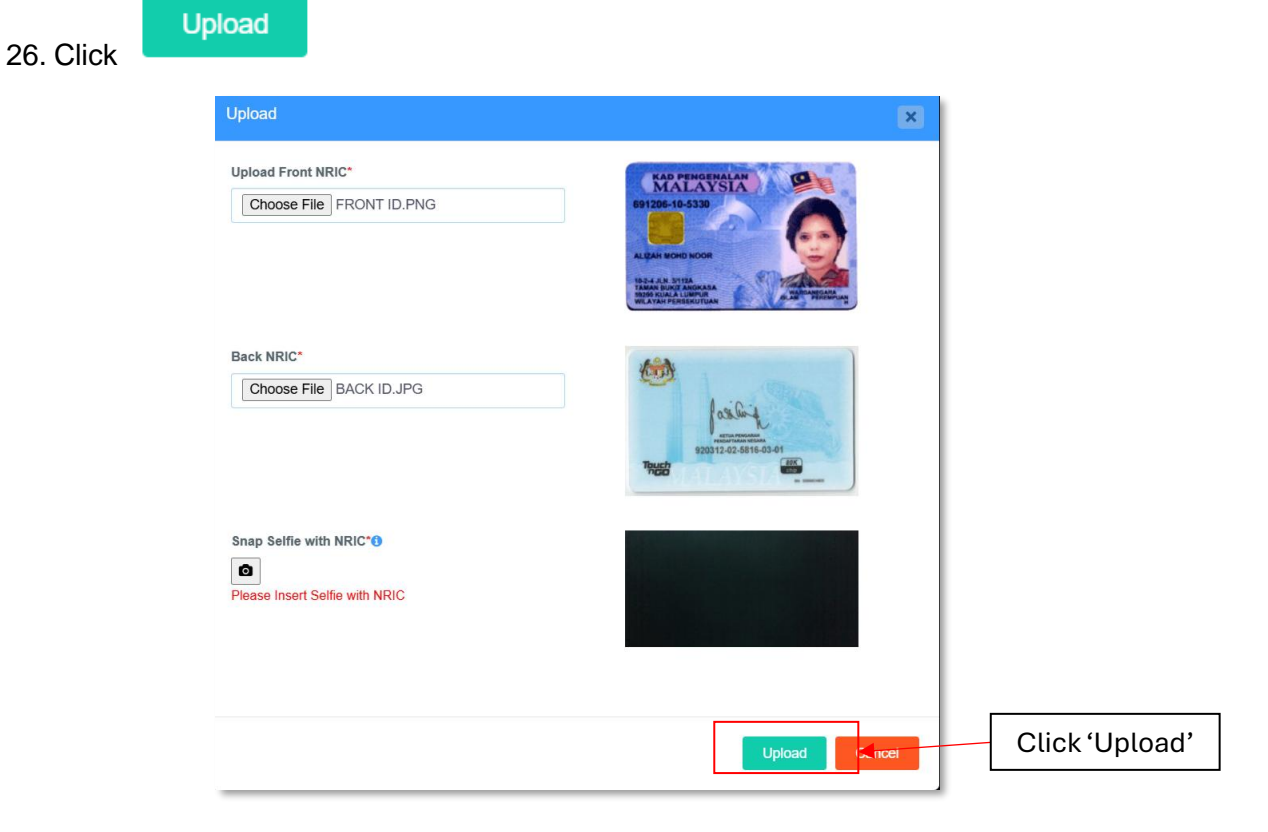

Figure 22: Uploaded ID

| <b>Finana</b>                              | Project                                              | Reference          | File                 | Version | Date     | Page |
|--------------------------------------------|------------------------------------------------------|--------------------|----------------------|---------|----------|------|
| Federation of Investment Managers Malaysia | Federation of Investment<br>Managers Malaysia (FIMM) | ZANKO/FIMM/UM/V0.1 | User Manual Document | 1.0     | 24/03/25 | 27   |

27. The system will display a notification message.

| 0 | Ipload Images! |    |
|---|----------------|----|
|   |                | ок |

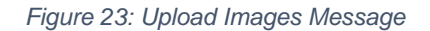

- 28. Once user inserted following items, click
- 29. System will display **Academic Qualification section** and user must add minimum one qualification to proceed.

| 1 | Profile Details         | Academic Qualifications |        |         |
|---|-------------------------|-------------------------|--------|---------|
| 2 | Academic Qualifications | Qualification Level     | Choose | Add     |
| 3 | Scheme Selection        |                         |        |         |
| 4 | Type of Registration    |                         |        |         |
| 5 | Screening               |                         |        |         |
| 6 | Others                  |                         |        |         |
|   | << Prev                 |                         |        | Next >> |

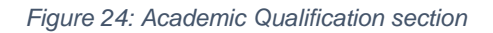

Add

30. Chose Qualification Level and click

| Qualification Level | Choose    | Add | Click 'Add' |
|---------------------|-----------|-----|-------------|
|                     | Choose    |     |             |
|                     | SPM/SVM   |     |             |
|                     | STPM/STAM |     |             |
|                     | DIPLOMA   |     |             |
|                     | DEGREE    |     |             |
|                     | MASTER    |     |             |
|                     | PHD       |     |             |
|                     |           |     |             |

Figure 25: Qualification Level

- 31. If user choose SPM/SVM, the user needs to insert following items:
  - a. Year

| <b>L</b> inana                             | Project                                              | Reference          | File                 | Version | Date     | Page |
|--------------------------------------------|------------------------------------------------------|--------------------|----------------------|---------|----------|------|
| Federation of Investment Managers Malaysia | Federation of Investment<br>Managers Malaysia (FIMM) | ZANKO/FIMM/UM/V0.1 | User Manual Document | 1.0     | 24/03/25 | 28   |

- b. School Name
- c. Subjects Language and Mathematics are mandatory to be filled in.
  - For the first language group, you may fill in either one of the language:
    - BAHASA MELAYU
    - BAHASA INGGERIS
    - BAHASA CINA
    - BAHASA TAMIL
  - For the first mathematics group, you may fill in either one of the mathematics subjects:
    - MATEMATIK
    - MATEMATIK MODEN
    - MATEMATIK TAMBAHAN
    - BAHASA TAMIL
  - Should your result be lower than "C", please choose "NIL".
  - You may key in the rest of your other subjects.
- d. Qualification Certificate Upload your relevant certificate.

| chool Name*                 |        |               |
|-----------------------------|--------|---------------|
| equires at least 3 credits  | +      | • Add Subject |
| SUBJECTS                    | SCORE  | ACTIONS       |
| BAHASA MELAYU               | Choose | 0             |
| MATEMATIK                   | Choose | 0             |
| Choose                      | Choose | 0             |
| ualification Cortificator A |        |               |

Figure 26: SPM/SVM Items Display

- 32. If user add STPM/STAM, the user needs to insert following items:
  - a. Graduation Year
  - b. School / College
  - c. Qualification Certificate

| <b>L</b> IBABA                             | Project                                              | Reference          | File                    | Version | Date     | Page |
|--------------------------------------------|------------------------------------------------------|--------------------|-------------------------|---------|----------|------|
| Federation of Investment Managers Malaysia | Federation of Investment<br>Managers Malaysia (FIMM) | ZANKO/FIMM/UM/V0.1 | User Manual Document    | 1.0     | 24/03/25 | 29   |
|                                            |                                                      |                    |                         |         |          |      |
|                                            | STPM/STAM                                            |                    |                         |         |          |      |
|                                            | Graduation Year*                                     |                    | Choose                  |         |          |      |
|                                            | School / College*                                    |                    |                         |         |          |      |
|                                            | Qualification Cert                                   | ificate*           | 1 Choose file to upload |         |          |      |

Figure 27: STPM/STAM Items Display

- 33. If user add Diploma, Degree, Master and PHD, the user needs to insert following items:
  - a. Graduation Year
  - b. College / University
  - c. Field of Study
  - d. Qualification Certificate

| Graduation Year*           | Choose                  |
|----------------------------|-------------------------|
| College / University*      |                         |
| Field of Study*            |                         |
| Qualification Certificate* | 1 Choose file to upload |

Figure 28: Diploma, Degree, Master, PHD Items Display

34. Click **1** to remove qualification.

| STPM/STAM                  | 0                       |
|----------------------------|-------------------------|
| Graduation Year*           | Choose                  |
| School / College*          |                         |
| Qualification Certificate* | 1 Choose file to upload |
|                            |                         |

Figure 29: Button to Remove Qualification Level

| Febration of Investment Managers Malaysia | Project                                              | Reference          | File                 | Version | Date     | Page |
|-------------------------------------------|------------------------------------------------------|--------------------|----------------------|---------|----------|------|
|                                           | Federation of Investment<br>Managers Malaysia (FIMM) | ZANKO/FIMM/UM/V0.1 | User Manual Document | 1.0     | 24/03/25 | 30   |

35. Click view the uploaded qualification certificate or button to remove the uploaded qualification certificate.

| <b>L</b> Choose file to upload |            |
|--------------------------------|------------|
| Certificate.jpg                | Click Icon |
|                                |            |

Figure 30: View Uploaded Certificate

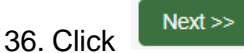

- 37. System will display Scheme Selection section.
  - a. User need to choose following scheme by ticking the radio button. Only single scheme is allowed at this moment.

| 1 | Profile Details         | Scheme Selection     |                           |                                                         |         |
|---|-------------------------|----------------------|---------------------------|---------------------------------------------------------|---------|
| 2 | Academic Qualifications | Scheme*              | O Unit Trust Scheme (UTS) | <ul> <li>Private Retirement Scheme<br/>(PRS)</li> </ul> |         |
| 3 | Scheme Selection        | List of Distributor* | Choose                    | •                                                       |         |
| 4 | Type of Registration    |                      |                           |                                                         |         |
| 5 | Screening               |                      |                           |                                                         |         |
| 6 | Others                  |                      |                           |                                                         |         |
|   | << Prev                 |                      |                           |                                                         | Next >> |

Figure 31: Scheme Selection section Form

b. User need to choose distributor from the dropdown List of Distributors. Please approach your preferred distributor for onboarding process prior registering in the system.

| 1 | Profile Details         | Scheme Selection     |                                                     |                                 |      |         |
|---|-------------------------|----------------------|-----------------------------------------------------|---------------------------------|------|---------|
| 2 | Academic Qualifications | Scheme*              | <ul> <li>Unit Trust Scheme<br/>(UTS)</li> </ul>     | Private Retirer<br>Scheme (PRS) | nent |         |
| 3 | Scheme Selection        | List of Distributor* | Choose                                              | Ŧ                               | 0    |         |
| 4 | Type of Registration    |                      |                                                     |                                 |      |         |
| 5 | Screening               |                      | - Choose                                            |                                 |      |         |
| 6 | Others                  |                      | GAB PROD ADMIN MIX<br>Pinnacle Investment Sdn Bhd   |                                 |      |         |
|   | << Prev                 |                      | Prestasi Kewangan Sdn Bhd<br>NIPPON FINANCE SDN BHD |                                 |      | Next >> |

Figure 32: UTS List of Distributors

| Final Anagers Malaysia | Project                                              | Reference          | File                 | Version | Date     | Page |
|------------------------|------------------------------------------------------|--------------------|----------------------|---------|----------|------|
|                        | Federation of Investment<br>Managers Malaysia (FIMM) | ZANKO/FIMM/UM/V0.1 | User Manual Document | 1.0     | 24/03/25 | 31   |

c. If user choose Non – CUTA / CPRA Type of Distributor, there is no further action.

| 1  | Profile Details         |                      |                                                 |                                   |      |         |
|----|-------------------------|----------------------|-------------------------------------------------|-----------------------------------|------|---------|
|    |                         | Scheme Selection     |                                                 |                                   |      |         |
| 2  | Academic Qualifications | Scheme*              | <ul> <li>Unit Trust Scheme<br/>(UTS)</li> </ul> | O Private Retirem<br>Scheme (PRS) | nent |         |
| 3  | Scheme Selection        |                      |                                                 |                                   |      |         |
| T. |                         | List of Distributor* | Prestasi Kewangan Sdn Bhd                       | •                                 | 0    |         |
| 4  | Type of Registration    |                      |                                                 |                                   |      |         |
|    |                         |                      |                                                 |                                   |      |         |
| 5  | Screening               |                      |                                                 |                                   |      |         |
|    |                         |                      |                                                 |                                   |      |         |
| 6  | Others                  |                      |                                                 |                                   |      |         |
|    |                         |                      |                                                 |                                   |      |         |
|    | << Prev                 |                      |                                                 |                                   |      | Next >> |

Figure 33: Non – CUTA/CPRA Type of Distributor

d. If user choose CUTA / CPRA Type of Distributor, the system will display CMRSL Requirement. User needs to fill in the information.

| Scheme Selection     |                              |                             |        |
|----------------------|------------------------------|-----------------------------|--------|
| Scheme*              | Unit Trust Scheme (UTS)      | Private Retirement<br>(PRS) | Scheme |
| List of Distributor* | HERITAGE WEALTH DISTRIBUTORS | ·                           | 0      |
| CMSRL Requirement    |                              |                             |        |
| Do you have CMSRL*   | Yes                          | ◯ No                        |        |

Figure 34: CMSRL Requirement Section

- e. If user choose Yes, user need to insert following items. (Note: If user is the first consultant to register under the distributor, the user must choose 'Yes' and provide the CMSRL No.)
  - i. CMSRL No.
  - ii. CMSRL Certificate
  - iii. Recruiter Name (To select from dropdown list)
  - iv. Recruiter CMSRL No. (Automatically display by choosing recruiter name)
  - v. Recruiter FIMM No. (Automatically display by choosing recruiter name)

| Project                                              | Reference                                                                                                    | File                                                                                                    | Version                                                                                                    | Date                                                                                                    | Р                                                                                                    |
|------------------------------------------------------|----------------------------------------------------------------------------------------------------|----------------------------------------------------------------------------------------------------|----------------------------------------------------------------------------------------------------|----------------------------------------------------------------------------------------------------|----------------------------------------------------------------------------------------------------|
| Federation of Investment<br>Managers Malaysia (FIMM) | ZANKO/FIMM/UM/V0.1                                                                                                    | User Manual Document                                                                                                    | 1.0                                                                                                    | 24/03/25                                                                                                    | ;                                                                                                    |
|                                                      |                                                                                                    |                                                                                                    |                                                                                                    |                                                                                                    |                                                                                                    |
| CMSRL Requiremen                                     | nt                                                                                                    |                                                                                                    |                                                                                                    |                                                                                                    |                                                                                                    |
| Do you have CMSRL*                                   | Yes                                                                                                    | Νο                                                                                                    |                                                                                                    |                                                                                                    |                                                                                                    |
| CMSRL No.*                                           |                                                                                                    | CMSRL Certificate*                                                                                                    | 1 Choose file to uplo                                                                                                    | bad                                                                                                    |                                                                                                    |
| Recruiter Name*                                      | Choose                                                                                                    |                                                                                                    |                                                                                                    | •                                                                                                    |                                                                                                    |
| Recruiter CMSRL No.*                                 |                                                                                                    | Recruiter FIMM No.*                                                                                                    |                                                                                                    |                                                                                                    |                                                                                                    |
|                                                      |                                                                                                    |                                                                                                    |                                                                                                    | Nex                                                                                                    | (t >>                                                                                                    |
|                                                      | Project<br>Federation of Investment<br>Managers Malaysia (FIMM)<br>CMSRL Requiremen<br>Do you have CMSRL*<br>CMSRL No.*<br>Recruiter Name*<br>Recruiter CMSRL No.* | Project     Reference       Federation of Investment<br>Managers Malaysia (FIMM)     ZANKO/FIMM/UM/V0.1       CMSRL Requirement        • • • • • • • • • • • • • • • • | Project     Reference     File       Federation of Investment<br>Managers Malaysia (FIMM)     ZANKO/FIMM/UM/V0.1     User Manual Document       CMSRL Requirement     CMSRL Requirement     No       Do you have CMSRL* <ul> <li>Yes</li> <li>No</li> </ul> CMSRL No.*     CMSRL Certificate* | Project     Reference     File     Version       Federation of Investment<br>Managers Malaysia (FIMM)     ZANKO/FIMM/UM/V0.1     User Manual Document     1.0       CMSRL Requirement     CMSRL Requirement     •     •       Do you have CMSRL*     •     Yes     No       CMSRL No.*     CMSRL Certificate*     •     Choose file to uplot       Recruiter Name*     - Choose     Recruiter FIMM No.*     • | Project     Reference     File     Version     Date       Federation of Investment<br>Managers Malaysia (FIMM)     ZANKO/FIMM/UM/V0.1     User Manual Document     1.0     24/03/25       CMSRL Requirement          24/03/25       CMSRL Requirement             Do you have CMSRL*        No         Recruiter Name*             Recruiter CMSRL No.* |

Figure 35: CMSRL Requirement - Yes

- f. If user choose No, user need to insert following items:
  - i. Please get the details of the recruiters from your distributor.
  - ii. Recruiter Name (To select from dropdown list)
  - iii. Recruiter CMSRL No. (Automatically display by choosing recruiter name)
  - iv. Recruiter FIMM No. (Automatically display by choosing recruiter name)

| CMSRL Requirement    |        |                     |                 |
|----------------------|--------|---------------------|-----------------|
| Do you have CMSRL*   | Yes    | No No               |                 |
| Recruiter Name*      | Choose | •                   |                 |
| Recruiter CMSRL No.* |        | Recruiter FIMM No.* |                 |
|                      |        | Next                | <b>&gt;&gt;</b> |

Figure 36: CMSRL Requirement – No

- g. System will run checking whether user have previously enrolled in AP. If No AP found, then system will auto enrol the AP program for the consultant.
- 38. Click and system will display **Type of Registration section**. User need to select one from two options in the dropdown list:
  - a. Examination to take FIMM examination
  - b. Exemption if you qualified to exempted from the examination.

|                                         | Project                                              | Refere                   | nce           | File                 | Version | Date     | Pa |
|-----------------------------------------|------------------------------------------------------|--------------------------|---------------|----------------------|---------|----------|----|
| eration of Investment Managers Malaysia | Federation of Investment<br>Managers Malaysia (FIMM) | ZANKO/FIMM/              | 'UM/V0.1      | User Manual Document | 1.0     | 24/03/25 | 33 |
|                                         |                                                      |                          |               |                      |         |          |    |
|                                         | 1 Profile Details                                    | Exam Booking Sessio      | n             |                      |         |          | 1  |
|                                         | 2 Academic Qualifications                            | Please select an option* | - Choo        | DSE                  |         |          | 1  |
|                                         | 3 Scheme Selection                                   |                          | Choo<br>EXAMI | ise<br>NATION        |         |          |    |
|                                         | 4 Type of Registration                               |                          | EXEM          | PTION                |         |          |    |
|                                         | 5 Screening                                          |                          |               |                      |         |          |    |
|                                         | 6 Others                                             |                          |               |                      |         |          |    |
|                                         | << Prev                                              |                          |               |                      |         | Next >>  | 1  |

Figure 37: Type of Registration section

39. If user selected Examination, system will display Center Location.

| Exam Booking Session     |                          |   |
|--------------------------|--------------------------|---|
| Please select an option* | EXAMINATION              |   |
| Center Location          | Choose Please choose one | 6 |

Figure 38: Center Location

40. After selecting the center location, system will display the calendar and exam session availability.

| SUN                     | MON                     | TUE                                    | WED                     | THU                     | FRI                     | SAT                     |
|-------------------------|-------------------------|----------------------------------------|-------------------------|-------------------------|-------------------------|-------------------------|
| 23                      | 24                      | 25                                     | 26                      | 27                      | 28                      | 1                       |
|                         | ~ .                     | 20                                     |                         |                         |                         |                         |
|                         |                         |                                        |                         |                         |                         |                         |
|                         |                         |                                        |                         |                         |                         |                         |
|                         |                         |                                        |                         |                         |                         |                         |
|                         |                         |                                        |                         |                         |                         |                         |
|                         |                         |                                        |                         |                         |                         |                         |
|                         |                         |                                        |                         |                         |                         |                         |
| 2                       | 3                       | 4                                      | 5                       | 6                       | 7                       | 8                       |
|                         |                         | Available: 300                         | Available: 300          | Available: 300          | Available: 300          | Available: 300          |
|                         |                         |                                        |                         |                         |                         |                         |
|                         |                         | Session: 09.00, Availat                | Session: 09.00, Availat | Session: 09.00, Availat | Session: 09.00, Availat | Session: 09.00, Availat |
|                         |                         | +2 more                                | +2 more                 | +2 more                 | +2 more                 | +2 more                 |
|                         |                         | 2 11010                                | - L more                | - L more                | - L more                | 2 11010                 |
|                         |                         |                                        |                         |                         |                         |                         |
| 9                       | 10                      | 11                                     | 12                      | 13                      | 14                      | 15                      |
| Aug/1-1-1-700           | A - 1 - 1               | Aug    -    -    -    -    -    -    - | Aug/1-11-200            | Augusta 700             | Augusta 700             | Auglighter 700          |
| Available: 500          | Available: 500          | Available: 500                         | Available: 500          | Available: 500          | Available: 500          | Available: 500          |
| Session: 09.00, Availat | Session: 09.00, Availat | Session: 09.00, Availat                | Session: 09.00, Availat | Session: 09.00, Availat | Session: 09.00, Availat | Session: 09.00, Availab |
| +2 more                 | +2 more                 | +2 more                                | +2 more                 | +2 more                 | +2 more                 | +2 more                 |
| 12 11016                | 12 11016                | 12 11016                               | ·2 more                 | 12 11016                | 12 11016                | 12 more                 |
|                         |                         |                                        |                         |                         |                         |                         |
| 16                      | 17                      | 18                                     | 19                      | 20                      | 21                      | 22                      |
| Available: 700          | Augilable: 700          | Augilable: 700                         | Augilable: 700          | Available: 700          | Augilable: 700          | Ausilable: 700          |
| Available, 500          | Available, 300          | Available, 500                         | Available, 500          | Available, 500          | Available, 500          | Available, 300          |
| Session: 09.00, Availat | Session: 09.00, Availat | Session: 09.00, Availat                | Session: 09.00, Availat | Session: 09.00, Availat | Session: 09.00, Availat | Session: 09.00, Availat |
| +2 more                 | +2 more                 | +2 more                                | +2 more                 | +2 more                 | +2 more                 | +2 more                 |
|                         |                         |                                        |                         |                         |                         |                         |
|                         |                         |                                        |                         |                         |                         |                         |
| 23                      | 24                      | 25                                     | 26                      | 27                      | 28                      | 29                      |
| Available: 300          | Available: 300          | Available: 300                         | Available: 300          | Available: 300          | Available: 300          | Available: 300          |
|                         |                         |                                        |                         |                         |                         |                         |
| Session: 09.00, Availab | Session: 09.00, Availat | Session: 09.00, Availat                | Session: 09.00, Availat | Session: 09.00, Availat | Session: 09.00, Availat | Session: 09.00, Availab |
| +2 more                 | +2 more                 | +2 more                                | +2 more                 | +2 more                 | +2 more                 | +2 more                 |
|                         |                         |                                        |                         |                         |                         |                         |
| 30                      | 24                      | 1                                      | 2                       | 3                       | 4                       | 5                       |
|                         | 51                      | ·                                      | <b>^</b>                | 5                       | 1                       | 5                       |
| Available: 300          | Available: 300          |                                        |                         |                         |                         |                         |
| Session: 09.00, Availab | Session: 09.00, Availat |                                        |                         |                         |                         |                         |
| Session: 12.00. Availab | Session: 12.00. Availab |                                        |                         |                         |                         |                         |
|                         |                         |                                        |                         |                         |                         |                         |
| Session: 15.00, Availab | Session: 15.00, Availab |                                        |                         |                         |                         |                         |
|                         |                         |                                        |                         |                         |                         |                         |

Figure 39: Booking Location Calendar

| <b>Einana</b>                              | Project                                              | Reference          | File                 | Version | Date     | Page |
|--------------------------------------------|------------------------------------------------------|--------------------|----------------------|---------|----------|------|
| Federation of Investment Managers Malaysia | Federation of Investment<br>Managers Malaysia (FIMM) | ZANKO/FIMM/UM/V0.1 | User Manual Document | 1.0     | 24/03/25 | 34   |

- 41. User to choose three preferred exam session.
  - a. User unable to select multiple exam session on the same date. System will prompt message that user must select date differ from the previous date selection.

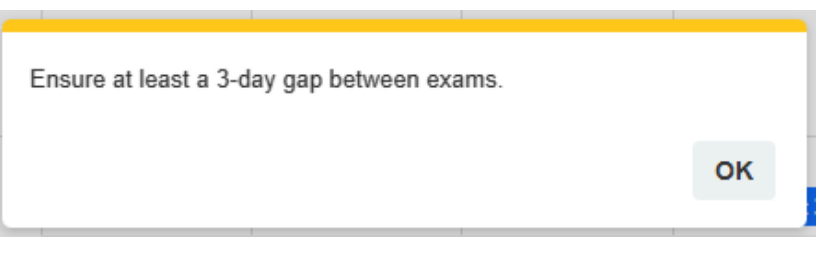

Figure 40: Popup Message

b. User can click any available session, Session: 09.00, Availat, system will display the details of the exam session.

| Exam Ses   | sion         |            | > |
|------------|--------------|------------|---|
| Date       |              |            |   |
| 28-APR-2   | 025          |            |   |
| Exam Centr | e            |            |   |
| B - EXAM   | CENTRE (I    | FOF        |   |
| Exam Mode  |              |            |   |
| ONLINE     |              |            |   |
| Exam Name  | •            |            |   |
| FIMM Cor   | nputerised I | Examinatio | n |
| Languange  |              |            |   |
| English    |              |            |   |
|            |              |            |   |
|            | Close        | + Add      |   |
|            |              |            |   |

Figure 41: Exam Session Details

42. Click

+ Add

and system will display the booking details under the calendar.

| rina                                       |        |                       | Project                        |             | Reference          | File                             | Version | Date     | Page   |
|--------------------------------------------|--------|-----------------------|--------------------------------|-------------|--------------------|----------------------------------|---------|----------|--------|
| Federation of Investment Managers Malaysia |        | Federatio<br>Managers | on of Investm<br>s Malaysia (F | ent<br>IMM) | ZANKO/FIMM/UM/V0.1 | User Manual Document             | 1.0     | 24/03/25 | 35     |
|                                            |        |                       |                                |             |                    |                                  |         |          |        |
|                                            | DATE   |                       | TIME                           | CENTER      |                    | STATE                            | EXAM    | LANGUAGE | ACTION |
|                                            | 28-Apr | -2025                 | 09.00                          | B - EXAM    | M CENTRE (FOR M02) | Wilayah Persekutuan Kuala Lumpur | FCE     | English  | Ŵ      |

Figure 42: Booking Details

**Note:** User is advisable to choose three exam dates. This is booking dates and only will be confirmed once approved by your preferred distributor. (Subject to dates availability – first come first served basis).

Once you have chosen your 3 preferred exam dates, please proceed to step **48** and continue until you have completed the steps.

The following steps from 43 to 47 only for **Exemption process**.

43. If user select **Exemption**, the system will display the Exemption Rules and Regulation.

| Exemption rules and regulations                                                                                                    |       |  |  |  |  |  |
|----------------------------------------------------------------------------------------------------|-------|--|--|--|--|--|
| To be exempted, you must fulfil the requirement as<br>stipulated in Appendix 1-A and/or 1-B of the FIMM's<br>Consolidated Rules.<br>(https://www.fimm.com.my/regulations/fimm-consolidated-<br>rules/) |       |  |  |  |  |  |
|                                                                                                    | Close |  |  |  |  |  |

Figure 43: Exemption Rules and Regulations

44. Click close, system will display Exemption Type.

| Please select an option*     EXEMPTION       Exemption Type*     Choose | Exemption                |           |                    |
|-------------------------------------------------------------------------|--------------------------|-----------|--------------------|
| Exemption Type* Choose Please cho                                       | Please select an option* | EXEMPTION |                    |
|                                                                         | Exemption Type*          | Choose    | Please choose type |

Figure 44: Exemption Types

| <b>Einana</b>                              | Project                                              | Reference          | File                 | Version | Date     | Page |
|--------------------------------------------|------------------------------------------------------|--------------------|----------------------|---------|----------|------|
| Federation of Investment Managers Malaysia | Federation of Investment<br>Managers Malaysia (FIMM) | ZANKO/FIMM/UM/V0.1 | User Manual Document | 1.0     | 24/03/25 | 36   |

45. User need to choose the Exemption Type from the dropdown list based on the scheme selected.

| Choose                        |
|-------------------------------|
| Financial Planner (Associate) |
| Financial Planner (Certified) |
| CMSRL (Fund Manager)          |
| Chief Executive Officer (CEO) |
| Director Of Distributor (DoD) |
| Exam Validity                 |

Figure 45: Exemption Type Lists

- 46. For Exemption Type,
  - a. If consultant applicant chooses CUTA/CPRA Type of Distributor but no CMSRL, only Exam Validity option will be available. As for former consultant, only, Exam Validity and Re-Registration will be available for the user to choose from.

| Exemption                |                 |                    |         |
|--------------------------|-----------------|--------------------|---------|
| Please select an option* | EXEMPTION       |                    |         |
| Exemption Type*          | Choose          |                    |         |
|                          | Choose          | Please choose type |         |
|                          | Re-Registration |                    |         |
|                          | Exam Validity   |                    |         |
|                          |                 |                    |         |
|                          |                 |                    |         |
|                          |                 |                    |         |
|                          |                 |                    |         |
|                          |                 |                    |         |
|                          |                 |                    | Next >> |
|                          |                 |                    |         |

Figure 46: Exemption Type for Former Consultant with no CMSRL

- b. Exam Validity
  - i. If user previously registered with exam and status exam passed, user able to select this exemption.
  - ii. If passed, user able to proceed to next page. If failed, system will prompt message the user unable to proceed to the next page please select other exemption.

| rinana                                     | Project                                              | Reference                         | File                                         | Version | Date     | Page |
|--------------------------------------------|------------------------------------------------------|-----------------------------------|----------------------------------------------|---------|----------|------|
| Federation of Investment Managers Malaysia | Federation of Investment<br>Managers Malaysia (FIMM) | ZANKO/FIMM/UM/V0.1                | User Manual Document                         | 1.0     | 24/03/25 | 37   |
|                                            |                                                      |                                   |                                              |         |          |      |
|                                            | Exemption                                            |                                   |                                              |         |          |      |
|                                            | Please select an option*                             | EXEMPTION                         |                                              |         |          |      |
|                                            | Exemption Type*                                      | Exam Validity                     |                                              |         |          |      |
|                                            | Ineligible                                           | e for re-registration - exam vali | dity. Please re-select your registration typ | e       |          |      |
|                                            |                                                      |                                   |                                              |         |          |      |
|                                            |                                                      |                                   |                                              |         |          |      |
|                                            |                                                      |                                   |                                              |         |          |      |

Figure 47: Exam Validity - Error Message

- c. Re-Registration (Not applicable for new consultant)
  - i. If user deactivation date is within current year, then user can proceed.
  - ii. If deactivation date is not within current year, but within the 3 years and 16 CPD points is met in the previous calendar year, then user can proceed.
  - iii. If deactivation date is not within current year, but within the 3 years and user does not attain 16 CPD in the previous calendar year. System will check if user has acquired the balance of 16 CPD points in current year (CPD preceding year + CPD current year ≥ 16). If the condition met, then user can proceed.
  - iv. If not within above requirement, then system will display error message as the requirement not met.

| E   | Exemption                                                              |                 |         |  |  |  |  |  |
|-----|------------------------------------------------------------------------|-----------------|---------|--|--|--|--|--|
| Ple | ease select an option*                                                 | EXEMPTION       |         |  |  |  |  |  |
| Ex  | emption Type*                                                          | Re-Registration |         |  |  |  |  |  |
|     | Inactive for more than 3 years! Please select examination to continue. |                 |         |  |  |  |  |  |
|     |                                                                        |                 |         |  |  |  |  |  |
|     |                                                                        |                 |         |  |  |  |  |  |
|     |                                                                        |                 |         |  |  |  |  |  |
|     |                                                                        |                 | Next >> |  |  |  |  |  |

Figure 48: Re - Registration Error Message

d. PRS Familiarization Program (Note: This option only will be available if user select PRS scheme. If the distributor type CPRA & no CMSRL, PRSFP will not be shown for selection.)

Type of PRSFP

| <b>L</b> ibaba                             | Project                                              | Reference          | File                 | Version | Date     | Page |
|--------------------------------------------|------------------------------------------------------|--------------------|----------------------|---------|----------|------|
| Federation of Investment Managers Malaysia | Federation of Investment<br>Managers Malaysia (FIMM) | ZANKO/FIMM/UM/V0.1 | User Manual Document | 1.0     | 24/03/25 | 38   |

#### i. Active Unit Trust Consultant

- 1) User need to input these fields.
  - a) PRSFP Certificate of Attendance and quiz result
- 2) System checks at the backend whether applicant already become consultant under UTS scheme more than 3 years.
- 3) If the above requirement is not met, system will display error message under the Type of PRSFP field.

| Exemption                |                                                                                                    |      |
|--------------------------|----------------------------------------------------------------------------------------------------|------|
| Please select an option* | EXEMPTION                                                                                                    |      |
| Exemption Type*          | Private Retirement Scheme Familiarisation Program (PRSFP)                                                                                    |      |
| Type Of PRSFP*           | Active Unit Trust Consultant                                                                                                    |      |
|                          | You are not eligible for this exemption type, please choose other<br>exemption type or examination to proceed with registration application. |      |
|                          |                                                                                                    |      |
|                          |                                                                                                    |      |
|                          |                                                                                                    | Next |

Figure 49: Active UTC - Error Message

#### ii. Insurance Agent

- 1) User need to input these fields:
  - a) PRSFP Certificate of Attendance and quiz result
    - b) Insurance Certificate
    - c) Insurance Joining Date
- 2) System will check the eligibility based on PRSFP parameter.
- If the user experience ≥ 3 years, then user can proceed to next process.
- 4) If the above requirement is not met, system will display error message under the Insurance Joining Date field.

| <b>Finana</b>                              | Project                                              | Reference          | File                 | Version | Date     | Page |
|--------------------------------------------|------------------------------------------------------|--------------------|----------------------|---------|----------|------|
| Federation of Investment Managers Malaysia | Federation of Investment<br>Managers Malaysia (FIMM) | ZANKO/FIMM/UM/V0.1 | User Manual Document | 1.0     | 24/03/25 | 39   |

| Exemption                                          |                                                                         |         |
|----------------------------------------------------|-------------------------------------------------------------------------|---------|
| Please select an option*                           | EXEMPTION                                                               |         |
| Exemption Type*                                    | Private Retirement Scheme Familiarisation Program (PRSFP)               |         |
| Type Of PRSFP*                                     | Insurance Agent                                                         |         |
| PRSFP Certificate of<br>Attendance and quiz result | 2 Choose file to upload                                                 |         |
| Insurance Certficate* 🕄                            | ▲ Choose file to upload                                                 |         |
| Insurance Joining Date*                            | 21-MAR-2025                                                             |         |
|                                                    | exemption type or examination to proceed with registration application. |         |
|                                                    |                                                                         | Next >> |

Figure 50: Insurance Agent - Error Message

- iii. **Staff of Takaful Broker** (Note: only available for consultant who register under company with CMSL). User need to input these fields:
  - 1) PRSFP Certificate of Attendance and quiz result
  - 2) Insurance Certificate
  - 3) Insurance Joining Date

| Exemption                                         |                                                           |         |
|---------------------------------------------------|-----------------------------------------------------------|---------|
| Please select an option*                          | EXEMPTION                                                 |         |
| Exemption Type*                                   | Private Retirement Scheme Familiarisation Program (PRSFP) |         |
| Type Of PRSFP*                                    | Staff of Takaful Broker                                   |         |
| PRSFP Certificate of * Attendance and quiz result | L Choose file to upload                                   |         |
| Insurance Certficate* ()                          | Choose file to upload                                     |         |
| Insurance Joining Date*                           | DDYYYYY                                                   |         |
|                                                   |                                                           | Next >> |

Figure 51: Staff of Takaful Broker

47. After choosing Exemption Type, user need to proceed to input the field display according to the exemption types chosen.

| rinana                                     | Project                                              | Reference              | File                                    | Version | Date     | Page |
|--------------------------------------------|------------------------------------------------------|------------------------|-----------------------------------------|---------|----------|------|
| Federation of Investment Managers Malaysia | Federation of Investment<br>Managers Malaysia (FIMM) | ZANKO/FIMM/UM/V0.1     | User Manual Document                    | 1.0     | 24/03/25 | 40   |
|                                            |                                                      |                        |                                         |         |          |      |
| Exe                                        | mption                                               |                        |                                         |         |          |      |
| Please                                     | select an option*                                    | EXEMPTION              |                                         |         |          |      |
| Exemp                                      | tion Type*                                           | Financial Planner (Ce  | rtified)                                |         |          |      |
| Profes                                     | sional Body*                                         | Malaysian Financial F  | Planners and Advisers Association (MFPA | A)      |          |      |
| Profes                                     | sional Qualification*                                | Charartered Financia   | I Consultant (ChFC)                     |         |          |      |
| Proof                                      | Of Active Membership*                                | 🛓 Choose file to uploa | d                                       |         |          |      |

Figure 52: Exemption Type – Financial Planner (Certified)

1 Choose file to upload

48. Click and system will display **Screening section**. (Note: No action to be done by consultant in this section)

a. CAS Screening

ChFC Certificate\*

b. Bankruptcy Screening

| 1 | Profile Details         |                      |         |         |
|---|-------------------------|----------------------|---------|---------|
|   |                         | CAS Screening Detail |         |         |
| 2 | Academic Qualifications |                      |         |         |
|   |                         | Status               | Clear 🔻 |         |
| 3 | Scheme Selection        |                      |         |         |
|   |                         | Bankrupt Status      |         |         |
| 4 | Type of Registration    |                      |         |         |
|   |                         | Status               | -       |         |
| 5 | Screening               |                      |         |         |
| 6 | Others                  |                      |         |         |
| _ | << Prev                 |                      |         | Next >> |

Figure 53: Screening section

49. Click Next >> and system will display **Others section**.

| <b>Finana</b>                              | Project                                              | Reference          | File                 | Version | Date     | Page |
|--------------------------------------------|------------------------------------------------------|--------------------|----------------------|---------|----------|------|
| Federation of Investment Managers Malaysia | Federation of Investment<br>Managers Malaysia (FIMM) | ZANKO/FIMM/UM/V0.1 | User Manual Document | 1.0     | 24/03/25 | 41   |

| Upload Supporting Documen                                                                                                    | e e e e e e e e e e e e e e e e e e e                                                                                                    |   |
|----------------------------------------------------------------------------------------------------|----------------------------------------------------------------------------------------------------|---|
| File Name                                                                                                    | Choose File NO FILE CHOSEN Avail                                                                                                    |   |
| Upload Signed Consent Form                                                                                                    | n                                                                                                    |   |
| Application Consent Form*<br>FMM-Consent Form.pdf                                                                                                    | Choose File NO FILE CHOSEN                                                                                                    |   |
| Declaration                                                                                                    |                                                                                                    |   |
| Name(As Per NRIC)                                                                                                    | NUR BAHRSYTA BINTI AZMIE                                                                                                    |   |
| NRIC                                                                                                    | 950303323456                                                                                                    |   |
| are true, current and accur<br>2. I declare and continn that<br>Consolidated Rules (FCR<br>3. I declare and continn that<br>4. I undertake and agree to to<br>Commission Moleysis and<br>5. I undertake to immediately<br>presented by FIMM;<br>6. I declare and confirm that<br>to the processing of my per<br>7. I will timely and fully per a<br>registration with FIMM, and | Interim and will continue to ensure that I am I it and Proper; as specified under Chapter 4 of I IMM's<br>F).<br>I well the eligible requirements as specified under the FCR;<br>be bound by and comply with the FIMM Rules and securities laws issued by the Securities<br>lawy other applicable laws all all intens;<br>i notify the principal and/or FIMM in the event that I fail to satisfy any of the fit and proper criteria<br>I have read and understood FIMM's Privacy Notice available on its wobsite, and I hereby consent<br>resold data provided herein by FIMM for the purposes stated in the Privacy Notice;<br>It here and charges imposed by FIMM and undertake to do all things necessary for my continuing<br>d | • |
| <ul> <li>I understand the gravity of the<br/>information. I affirm that the s</li> </ul>                                                                                                    | above statements and the implications of non-compliance with FIMM's Rules and in providing false<br>tatements made herein are true to the best of my knowledge and bellet.                                                                                                    |   |

Figure 54: Others section

50. Under the Upload Supporting Document, user can upload supporting document.

| Upload Supporting Document |                            |     |
|----------------------------|----------------------------|-----|
| File Name                  |                            |     |
|                            | Choose File NO FILE CHOSEN | Add |
|                            |                            |     |

Figure 55: Upload Supporting Document

- a. User need to insert file name and choose the file to upload and click
- b. Upon successful upload of the supporting document(s), system will display file details as below.

| NO  | FILE NAME        | ATTACHMENT FILE                                   | ACTION |
|-----|------------------|---------------------------------------------------|--------|
| 1 : | SUPPORT DOCUMENT | FIMM SRS - M02S01 - Registration V1.0 [FINAL].pdf | 0      |

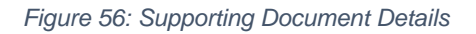

c. If user did not insert file name, system will display an error message.

| rinana                                     | Project                                              | Reference          | File                 | Version | Date     | Page |
|--------------------------------------------|------------------------------------------------------|--------------------|----------------------|---------|----------|------|
| Federation of Investment Managers Malaysia | Federation of Investment<br>Managers Malaysia (FIMM) | ZANKO/FIMM/UM/V0.1 | User Manual Document | 1.0     | 24/03/25 | 42   |
|                                            | fcs-stg.fimn                                         | n.com.my says      |                      |         |          |      |
|                                            | Please enter a filename and select a file.           |                    |                      |         |          |      |

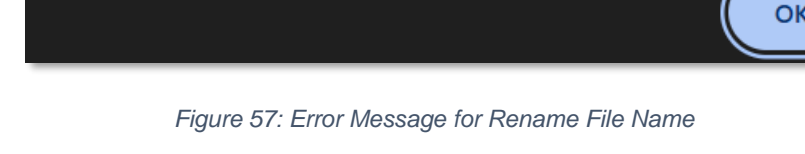

51. Under the Upload Signed Consent Form, user is mandatory to upload the Application Consent Form. The form for the Application Consent Form can be downloaded from the system.

| Upload Signed Consent Form                         |                            |
|----------------------------------------------------|----------------------------|
| Application Consent Form*<br>FIMM-Consent-Form.pdf | Choose File NO FILE CHOSEN |

Figure 58: FIMM - Consent Form

52. To save the application as Draft, user click

to save the registration form.

a. System will display confirmation message.

| Save as draf? |     |    |
|---------------|-----|----|
|               | YES | NO |
|               |     |    |

Figure 59: Save as Draf Message

| Successfully saved as draft! |  |
|------------------------------|--|
| OK                           |  |

Figure 60: Successful Message

OK

c. User click and system will redirect to the application status page. The application status is 'Draft'.

| <b>Finana</b>                              | Project                                              | Reference          | File                 | Version | Date     | Page |
|--------------------------------------------|------------------------------------------------------|--------------------|----------------------|---------|----------|------|
| Federation of Investment Managers Malaysia | Federation of Investment<br>Managers Malaysia (FIMM) | ZANKO/FIMM/UM/V0.1 | User Manual Document | 1.0     | 24/03/25 | 43   |

| enuies                 |                  |                  |        |        |       |
|------------------------|------------------|------------------|--------|--------|-------|
| SUBMISSION DATE        | UISTRIBUTOR NAME | APPLICATION TYPE | SCHEME | STATUS | ACTIO |
| 04-Mar-2025 02:36:09pm | MENTARI BERHAD   | Registration     | UTS    | Draft  |       |

#### Figure 61: Draft Application Status

#### 53. To submit the application,

a. User is required to tick the agreement / declaration checkbox and click

|      | I, the undersigned, hereby declare my intention to register with the Federation of Investment Managers Malaysia ("FIMM") as a Unit Trust and/or Private Retirement Scheme Consultant. For this purpose, I affirm the following:         |
|------|----------------------------------------------------------------------------------------------------|
|      | 1. I declare and confirm that all information and documents provided to FIMM in connection with my application and registration are true, current and accurate;                                                                         |
|      | 2. I declare and confirm that I fulfil and will continue to ensure that I am Fit and Proper, as specified under Chapter 4 of FIMM's Consolidated Rules ("FCR");                                                                         |
|      | 3. I declare and confirm that I meet the eligible requirements as specified under the FCR;                                                                                                    |
|      | <ol> <li>I undertake and agree to be bound by and comply with the FIMM Rules and securities laws issued by the Securities<br/>Commission Malaysia and any other applicable laws at all times;</li> </ol>                                |
|      | 5. I undertake to immediately notify the principal and/or FIMM in the event that I fail to satisfy any of the fit and proper criteria                                                                                                   |
| Tick | I understand the gravity of the above statements and the implications of non-compliance with FIMM's Rules and in providing false information. I affirm that the statements made herein are true to the best of my knowledge and belief. |

Figure 62: Declaration

b. System will prompt error message if user does not tick the agreement / declaration checkbox.

| Please tick declaration |    |
|-------------------------|----|
|                         | ок |

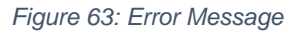

c. System will display a confirmation message.

| <b>Einana</b>                              | Project                                              | Reference          | File                 | Version | Date     | Page |
|--------------------------------------------|------------------------------------------------------|--------------------|----------------------|---------|----------|------|
| Federation of Investment Managers Malaysia | Federation of Investment<br>Managers Malaysia (FIMM) | ZANKO/FIMM/UM/V0.1 | User Manual Document | 1.0     | 24/03/25 | 44   |
|                                            |                                                      |                    |                      |         |          |      |
|                                            | Confirm to proceed?                                  |                    |                      |         |          |      |

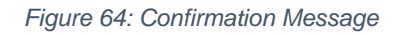

YES

NO

| User click YES            | and system will display submission message. |                                                                                                 |
|---------------------------|---------------------------------------------|-------------------------------------------------------------------------------------------------|
| gistration Application Su | ubmitted!                                   |                                                                                                 |
|                           | ок                                          |                                                                                                 |
| Q                         | User click YES                              | User click TES and system will display submission message.<br>gistration Application Submitted! |

Figure 65: Submitted Message

e. User will be redirect to Application Status Page. Application status change to 'Submitted'.

| STATUS 🔶  | ACTION    |
|-----------|-----------|
| Submitted | ۲         |
|           | Submitted |

Figure 66: Submit Application Status

Congratulation! You have successfully submitted your application. Please wait your preferred distributor to review and approved your application.

In the case your application being returned by distributor please follow this section.